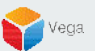

# **RMF - Remove a Recording Server**

Vega Systems Inc.

03/14/2023 https://www.vega25.com/rmf

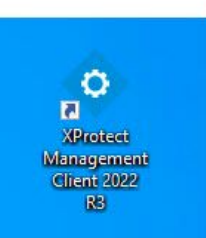

| - | Open<br>Move to OneDrive<br>Run with graphics processor<br>Open file location | > | ie<br>9<br>nt<br>R |
|---|-------------------------------------------------------------------------------|---|--------------------|
| • | Run as administrator                                                          |   | 1                  |
| 3 | Share with Skype<br>Troubleshoot compatibility<br>Pin to Start                |   | t                  |
|   | 7-Zip                                                                         | > |                    |
|   | CRC SHA                                                                       | > |                    |
| Ð | Scan with Microsoft Defender<br>Pin to taskbar                                |   |                    |
|   | Restore previous versions                                                     |   |                    |
|   | Send to                                                                       | > |                    |
|   | Cut                                                                           |   | I                  |
|   | Copy<br>Paste                                                                 |   |                    |
|   | Create shortcut                                                               |   | I                  |
|   | Delete                                                                        |   |                    |
| _ | Rename                                                                        |   |                    |
|   | Properties                                                                    |   |                    |

#### Step 1: Open the Management Client. Note: Run as administrator

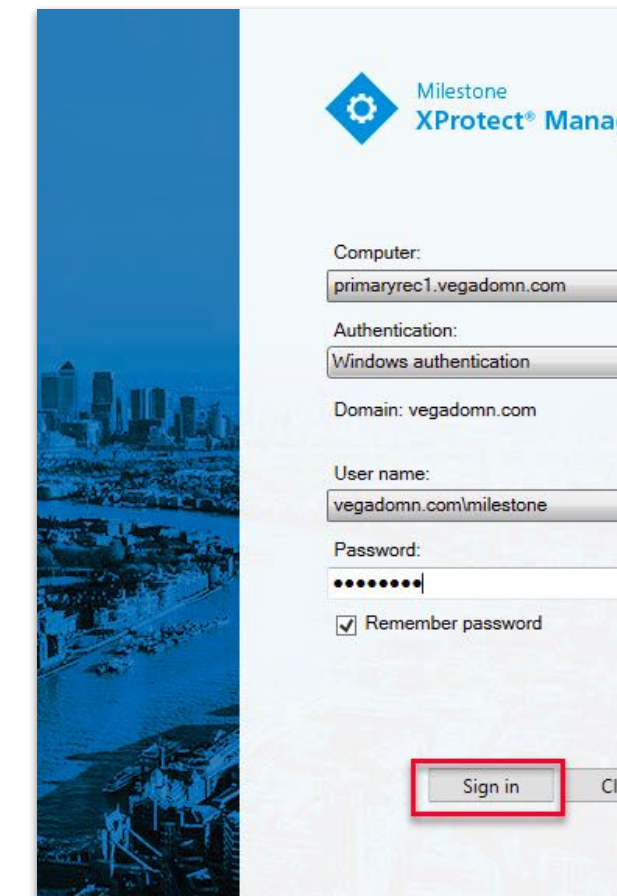

| Authentication:<br>Windows authentication  Domain: vegadomn.com User name: vegadomn.com\milestone Password: •••••••• | Computer:<br>primaryrec1.vegadomn.com | - | Managemer |
|----------------------------------------------------------------------------------------------------|---------------------------------------|---|-----------|
| Windows authentication       Domain: vegadomn.com       User name:       vegadomn.com\milestone       Password:      | Authentication:                       |   | Genter    |
| Domain: vegadomn.com<br>User name:<br>vegadomn.com\milestone<br>Password:                                            | Windows authentication                | • |           |
| User name:<br>vegadomn.com\milestone  Password:  •••••••                                                             | Domain: vegadomn.com                  |   |           |
| vegadomn.com\milestone   Password:                                                                                   | User name:                            |   |           |
| Password:                                                                                                    | vegadomn.com\milestone                | • |           |
| ••••••                                                                                                    | Password:                             |   |           |
|                                                                                                    | •••••                                 |   |           |
| ✓ Remember password                                                                                                  | ✓ Remember password                   |   |           |

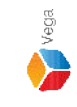

<u>Step 2</u>: Login into the Parent Management Server as a domain user with admin privileges. (Federated Deployments) Login into the Management Server as a user with admin privileges (Non-Federated Deployments)

- 4 ×

File View Action Maintenance Tools Help

#### 日 🤊 🕝 🗢 🏥

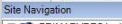

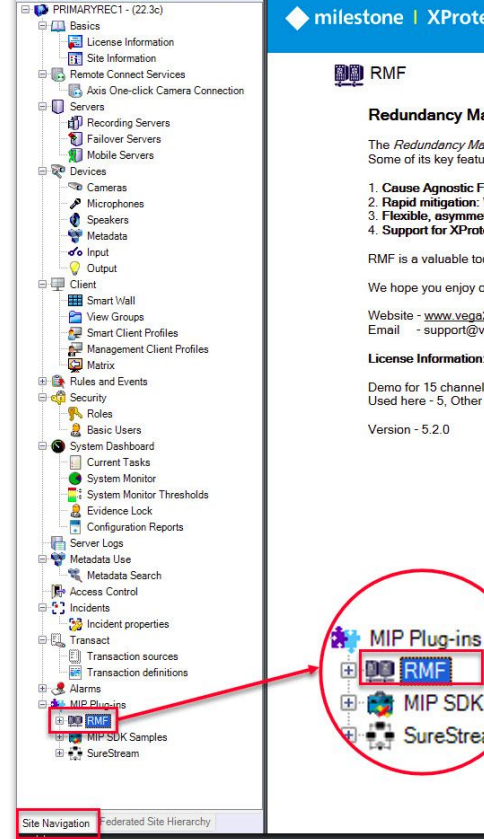

٥ ×

# Confidential & Proprietary, Vega Systems Inc.

#### milestone | XProtect<sup>®</sup>

#### RMF

#### Redundancy Management Framework

The Redundancy Management Framework (RMF) seamlessly integrates with Milestone XProtect VMS to assist facilities in maintaining high-security standards while minimizing the impact of potential failures. Some of its key features include:

- 1. Cause Agnostic Failure detection: RMF integrates failure detectors into each Smart Client view window to identify and address issues quickly.
- 2. Rapid mitigation: With near instantaneous live video recovery and automatic playback sourcing, RMF ensures constant access to critical video data.
- 3. Flexible, asymmetric redundancy: RMF offers greater flexibility in redundancy configurations, allowing cameras to be distributed across multiple secondary servers or aggregated into fewer secondary recorders.
- 4. Support for XProtect Federation: RMF provides redundant recording and sourcing capabilities in an XProtect federated architecture, ensuring uninterrupted situational awareness for end users during total site failures.

RMF is a valuable tool for seamlessly and efficiently managing redundant video in various settings, including airports, seaports, data centers, campuses, transportation networks, or cities.

We hope you enjoy our product.

Website - www.vega25.com, Email - support@vega25.com.

MIP SDK Sar

SureStreap

#### License Information:

Demo for 15 channels - Expires on 3/31/2023 Used here - 5, Other sites - 8

Version - 5.2.0

#### Step 3: Select the RMF plugin from Site Navigation $\rightarrow$ MIP Plugins

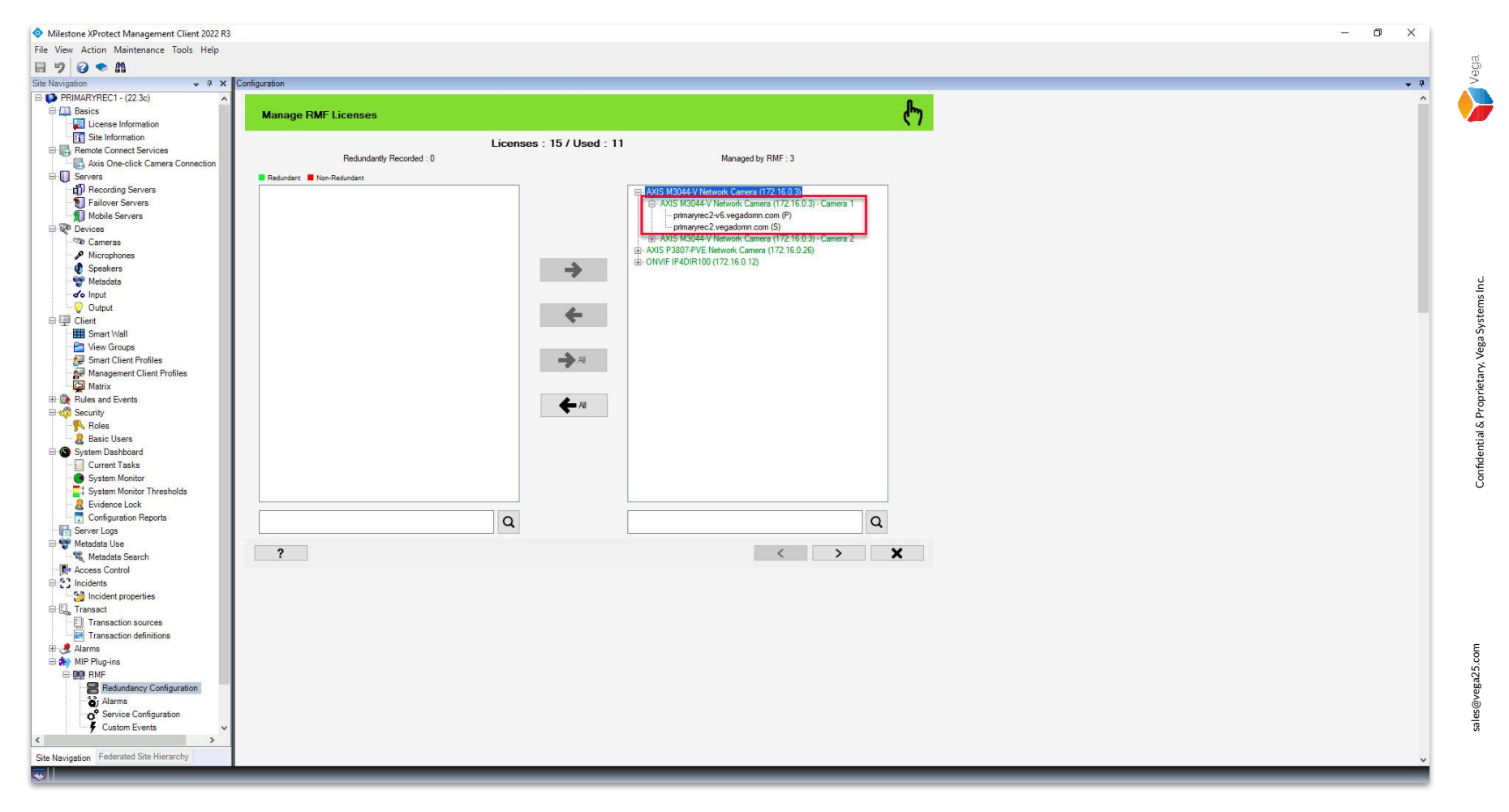

Verification Step: Camera list before removing the recording server.

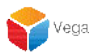

# **Remove an existing recording server**

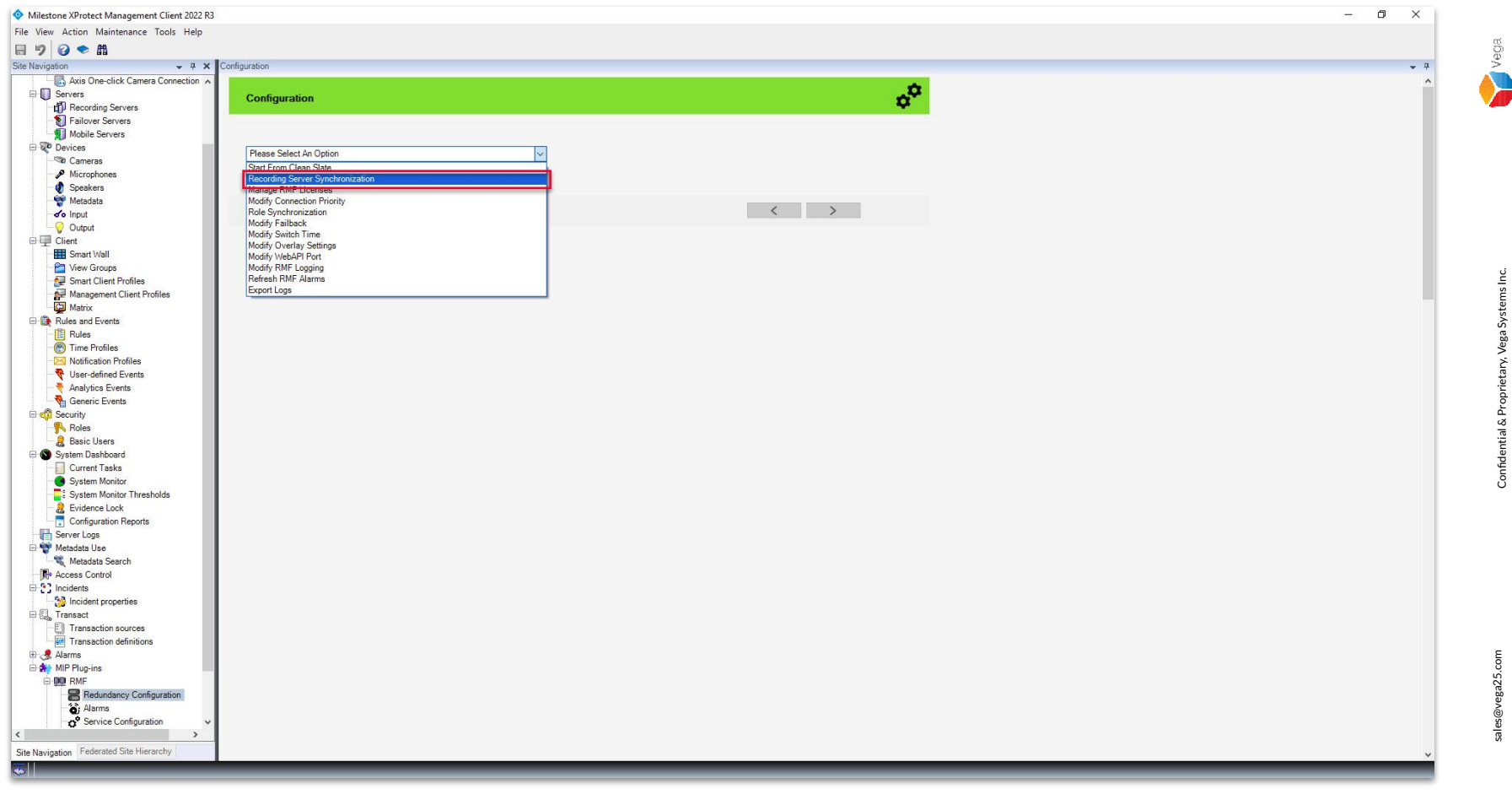

<u>Step 4</u>: Goto Redundancy Configuration under Site Navigation  $\rightarrow$  RMF. Select Recording Server Synchronization from the list.

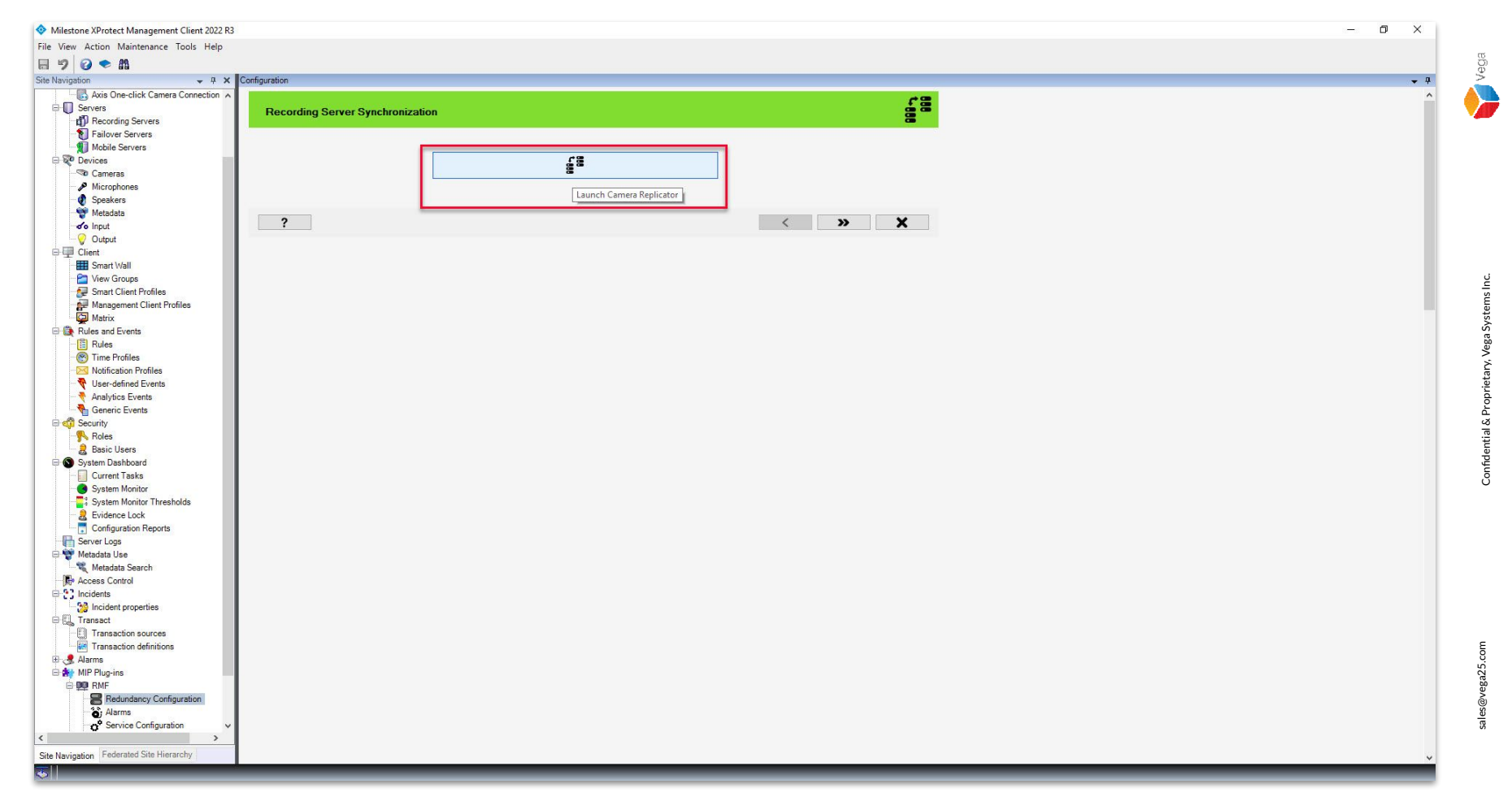

**Step 5:** Click the Launch Camera Replicator button.

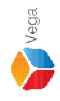

X

\_\_\_\_

**Management Server** 

Management Server address and credentials Server: http://localhost/ Authentication: Windows Authentication vegadomn.com\Mllestone Usemame: Domain Admin \*\*\*\*\*\*\* Password: User Note: If you're in an XProtect Federated Setup, please log in to the parent management server. ×

RMF Camera Replicator

**Connect to Site** 

<u>Step 6</u>: Login into the Parent Management Server as a domain user with admin privileges. (Federated Deployments) Login into the Management Server as a user with admin privileges. (Non-Federated Deployments)

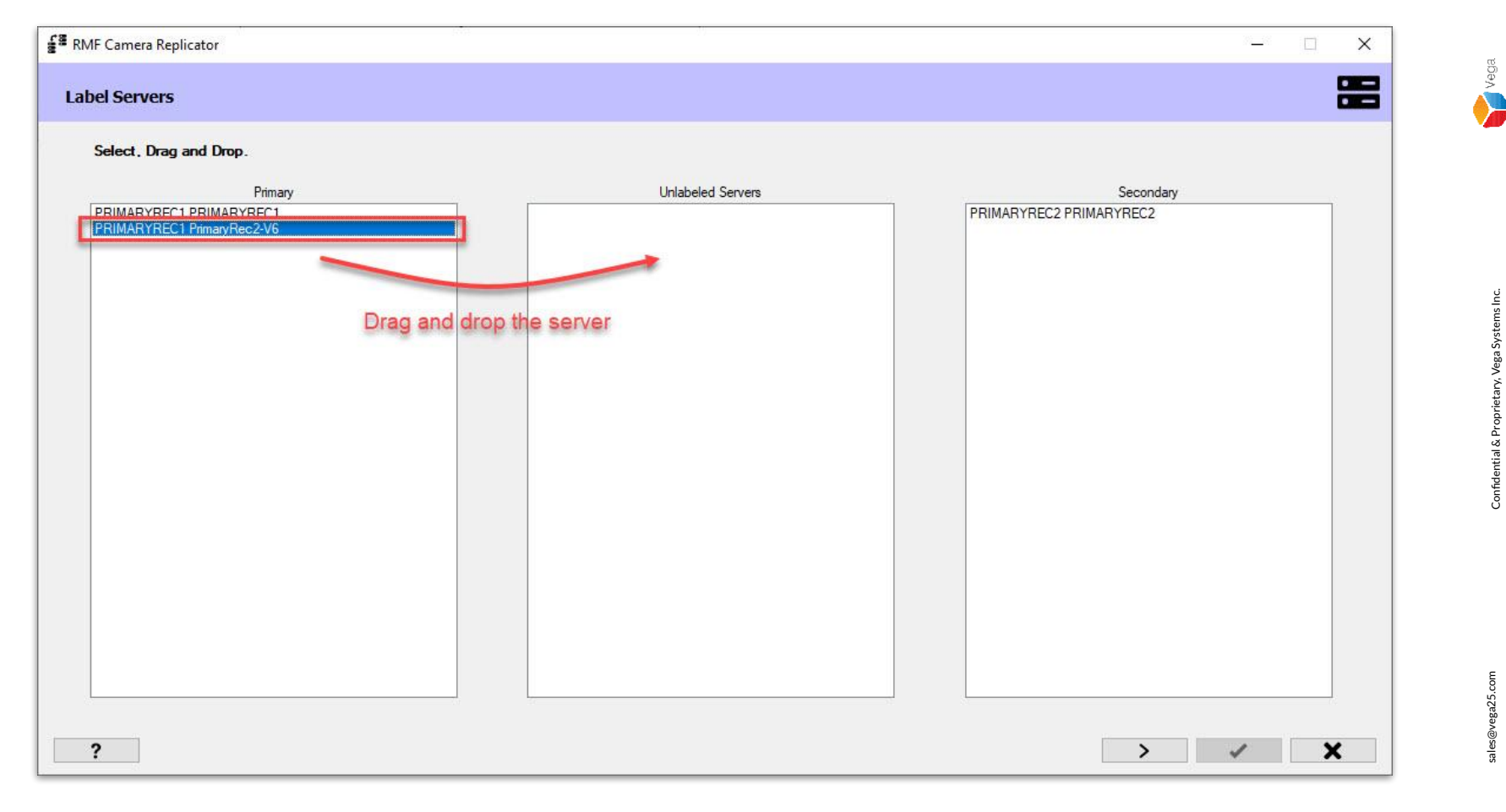

<u>Step 7</u>: Select the recording server from Primary or Secondary that needs to be removed/unlabeled. Drag and drop to **Unlabeled Servers**.

#### Label Servers

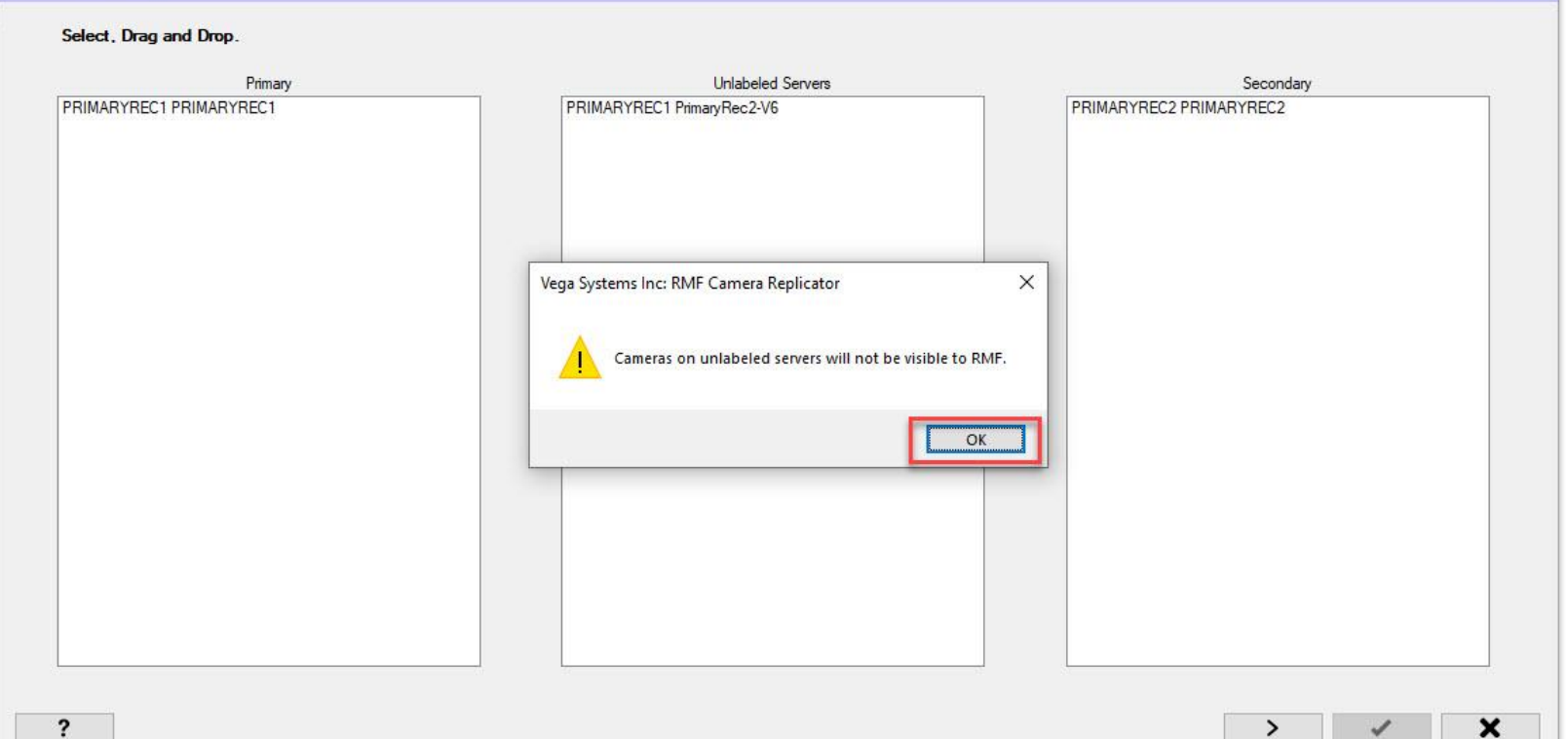

Step 8: Click OK after moving the server to Unlabeled Servers list.

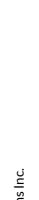

Vega

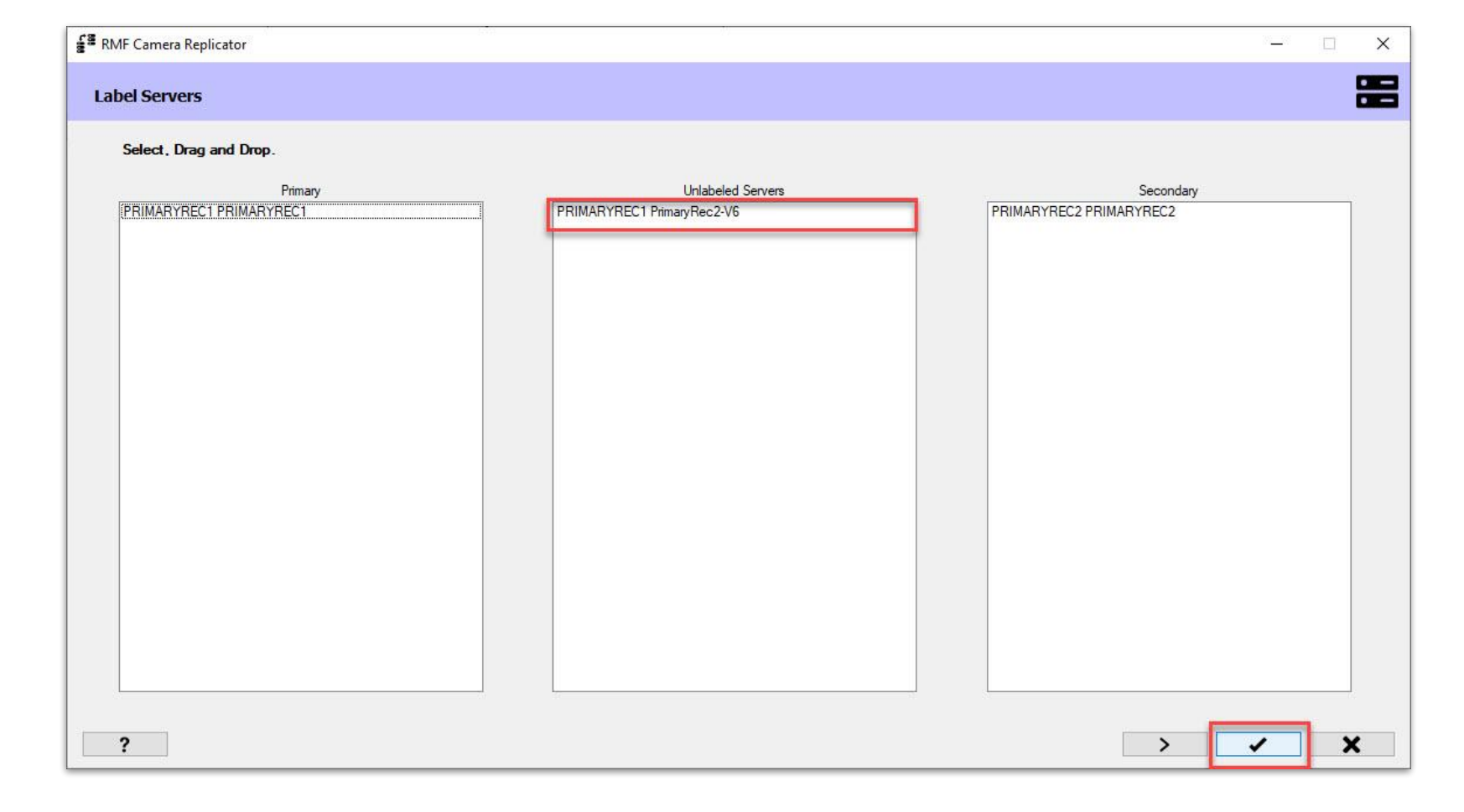

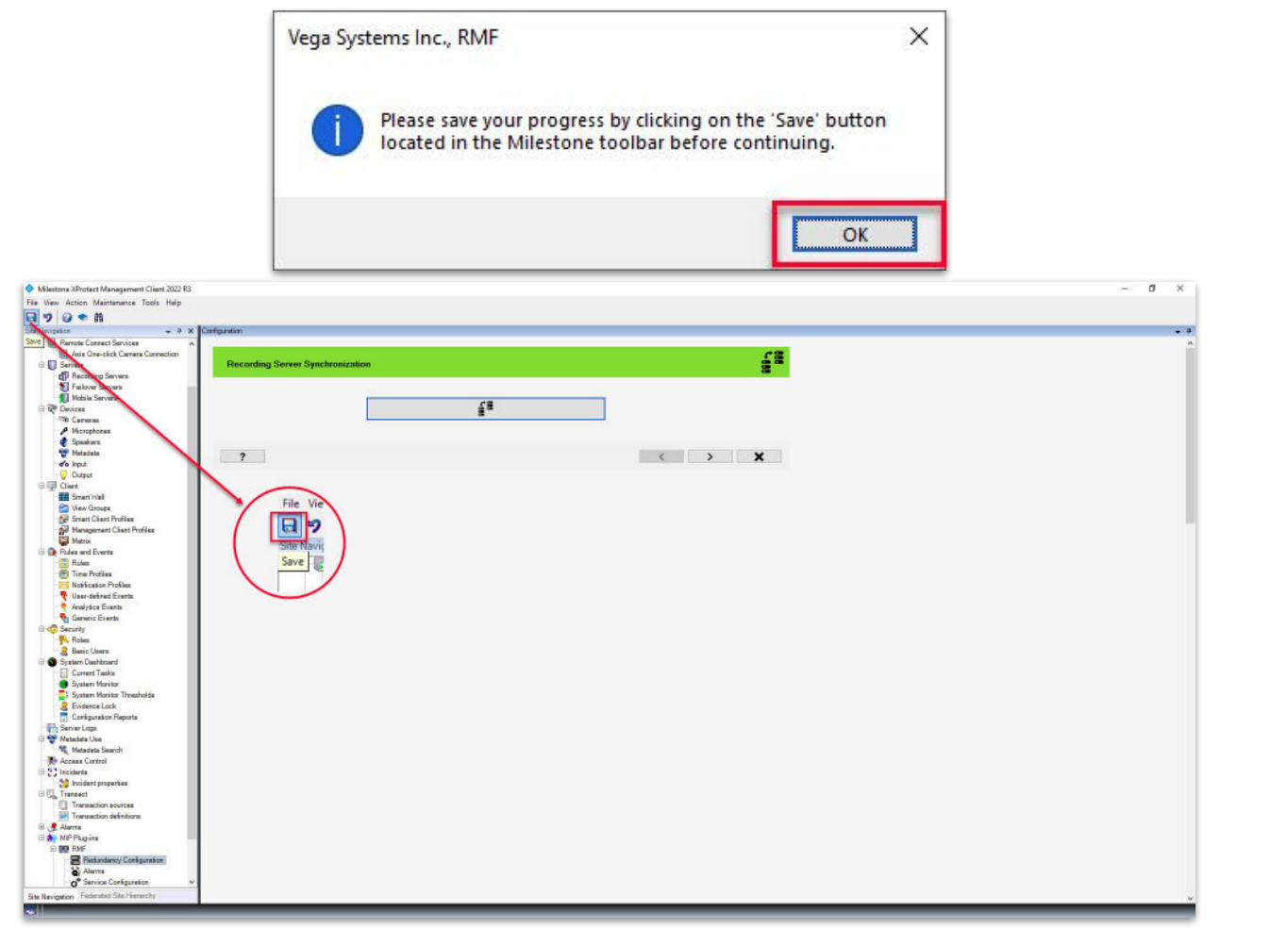

#### **<u>Step 10</u>: Save** the configuration.

Vega

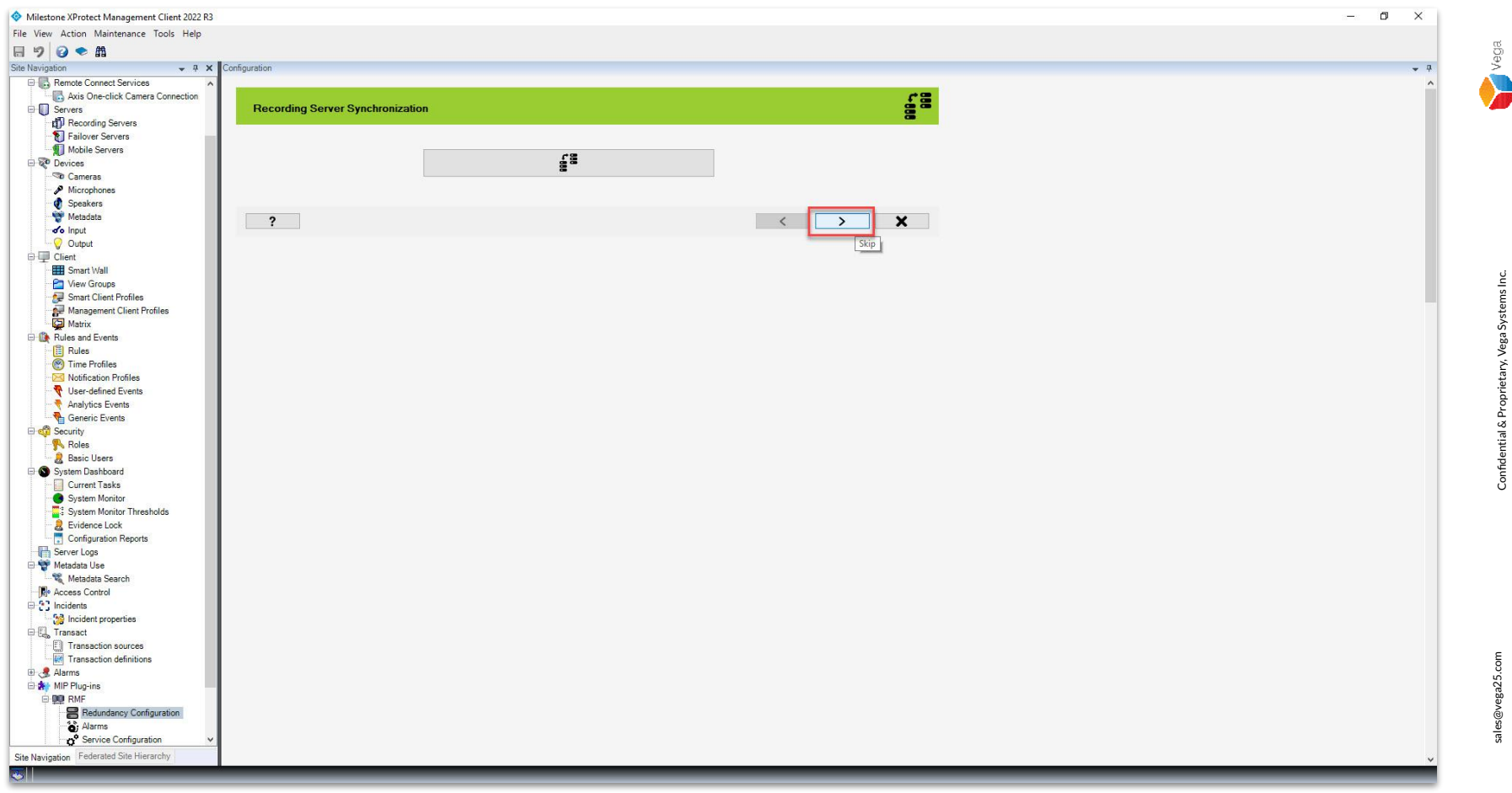

<u>Step 11</u>: Click Next to release the license for the configured cameras that belongs to the removed recording server.

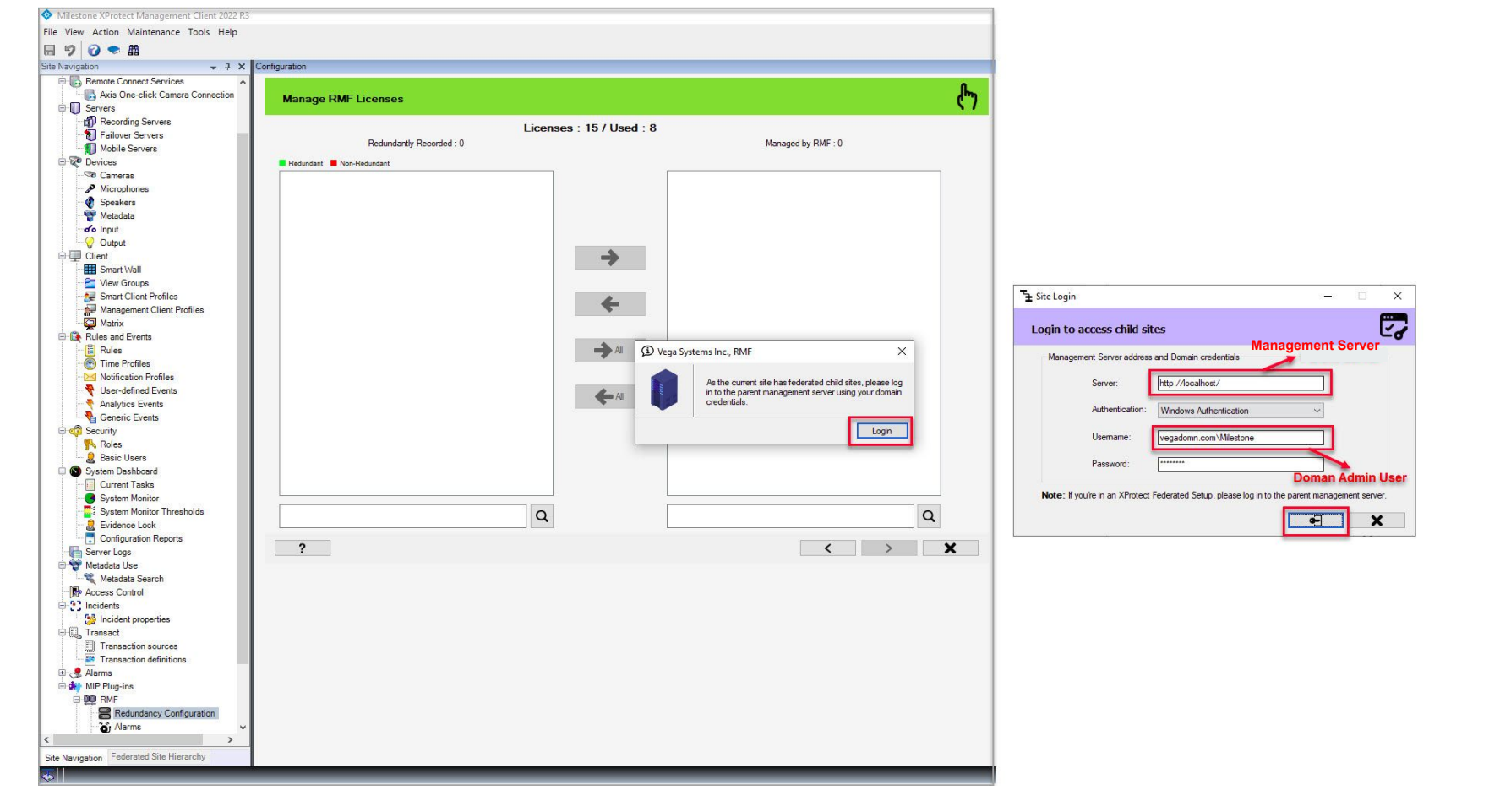

<u>Step 12</u>: Login into the **Parent Management Server** as a domain user with admin privileges. (Federated Deployments) Login into the **Management Server** as a user with admin privileges. (Non-Federated Deployments)

Vega

15

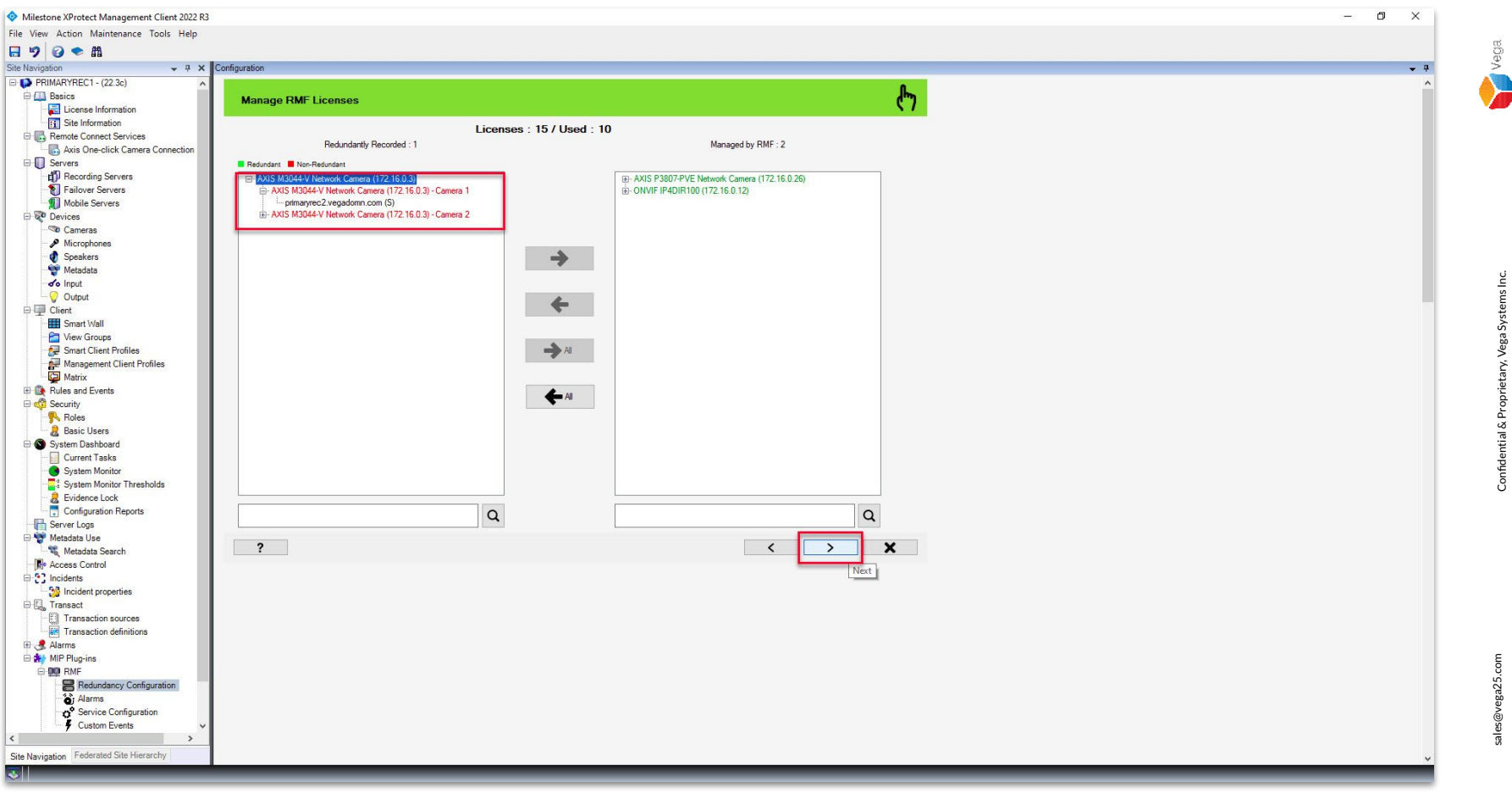

Step 13: The camera is automatically moved to the Redundantly Recorded Camera list from the Managed by RMF list as the recording server is removed. Click Next.

16

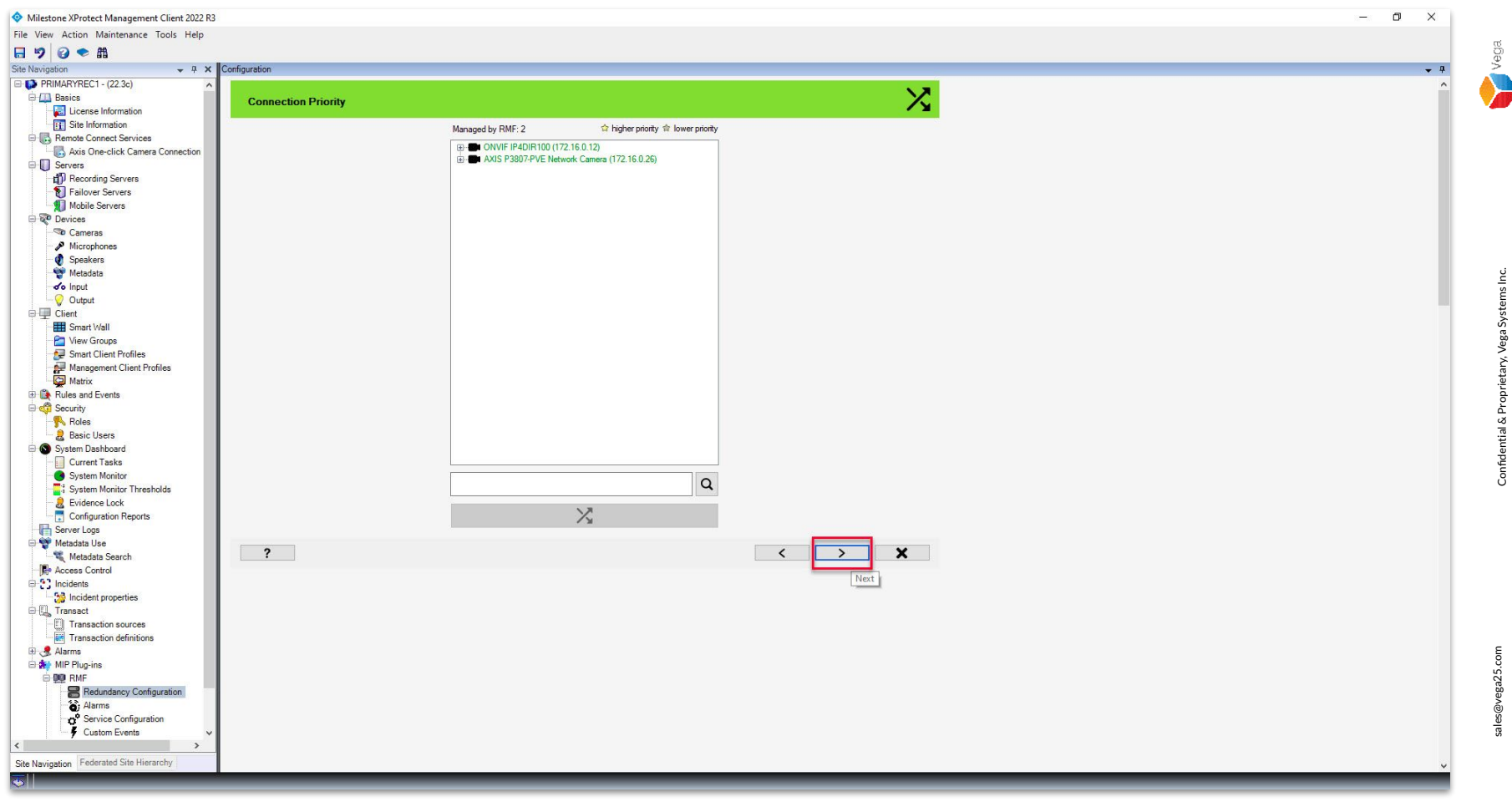

Step 14: Click Next.

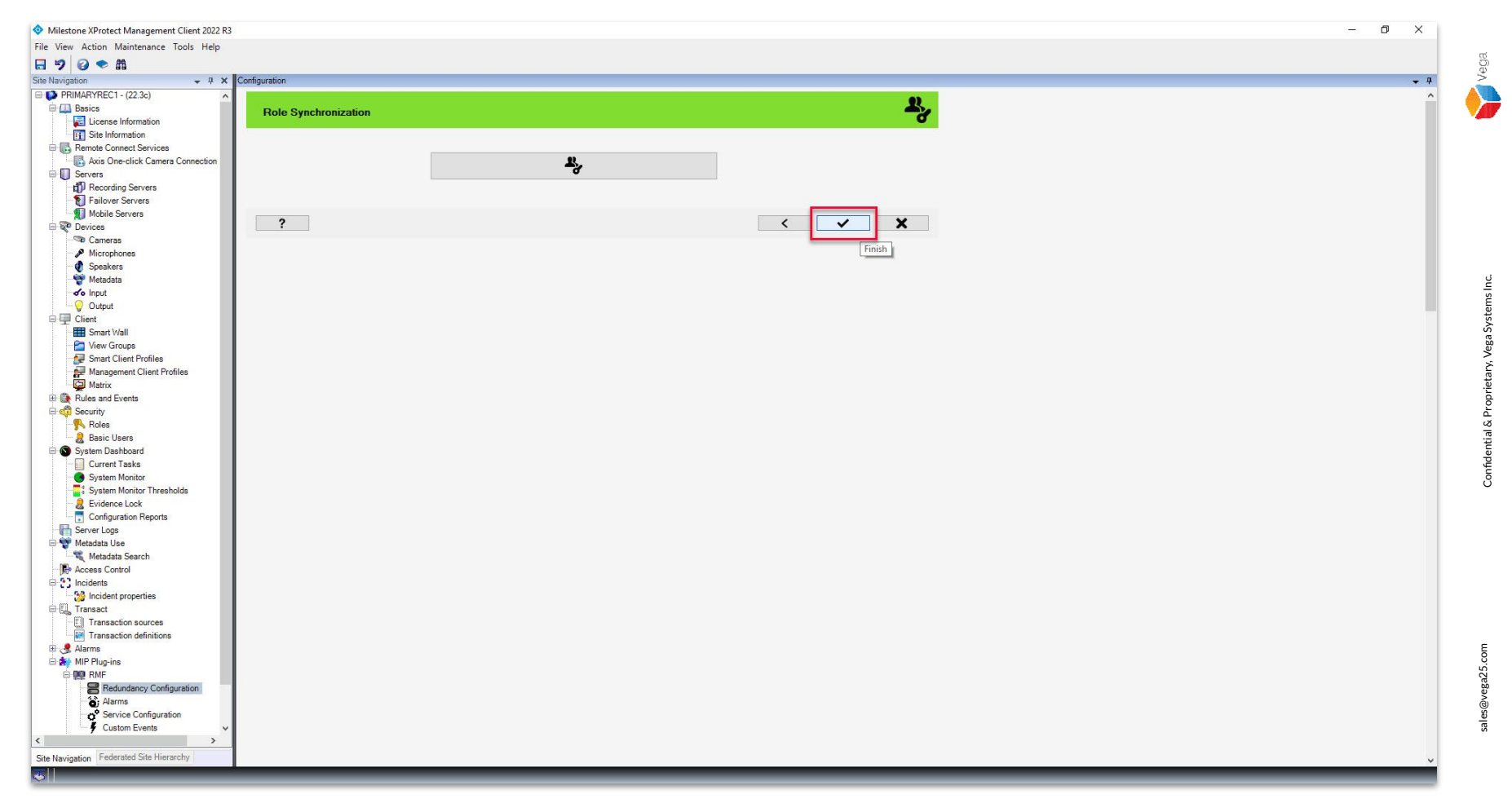

Step 15: Click Finish.

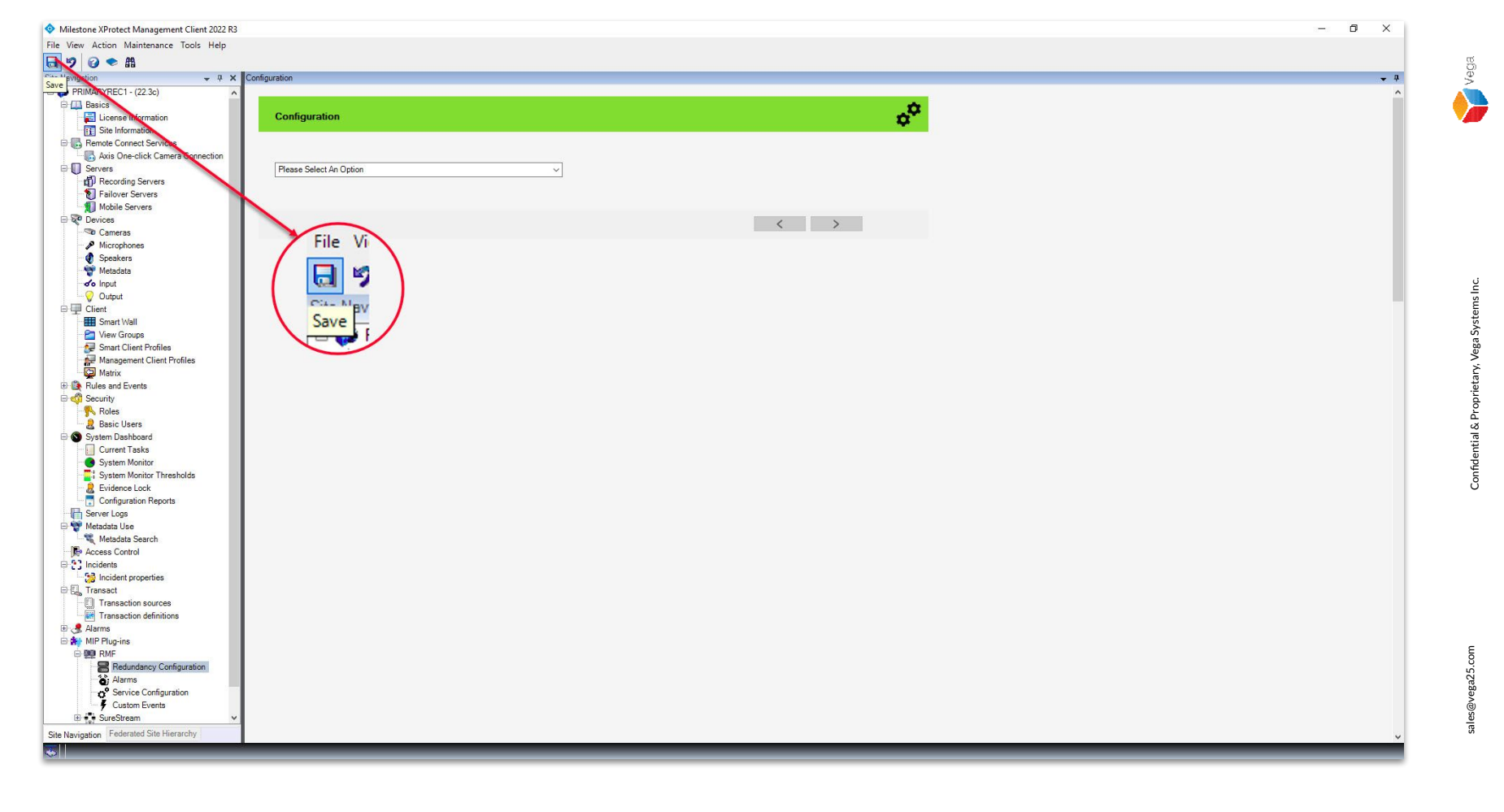

Step 16: Click Save to save the configuration.

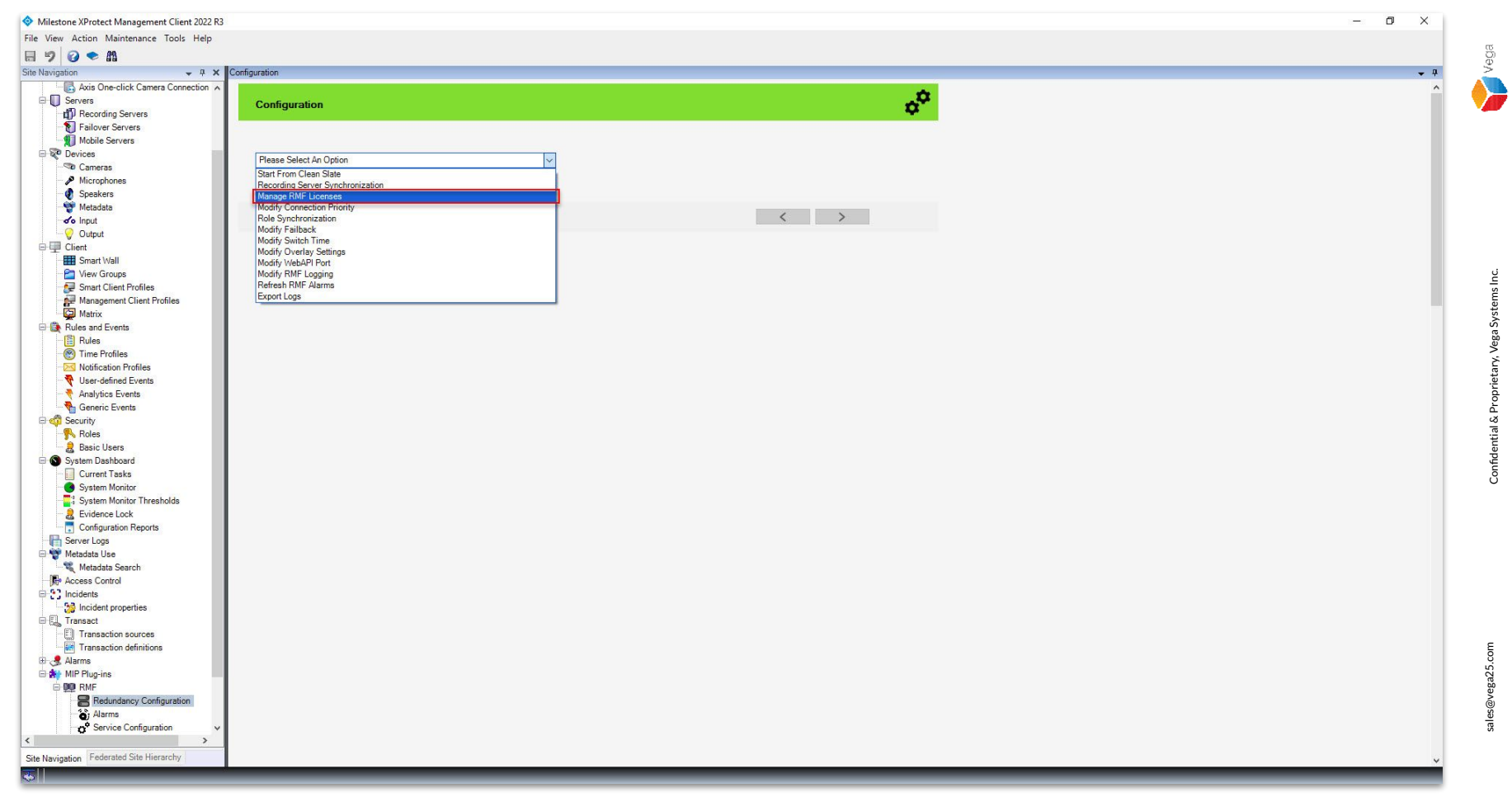

Step 4: Choose Manage RMF Licenses from the list.

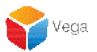

# **Remove a deleted recording server**

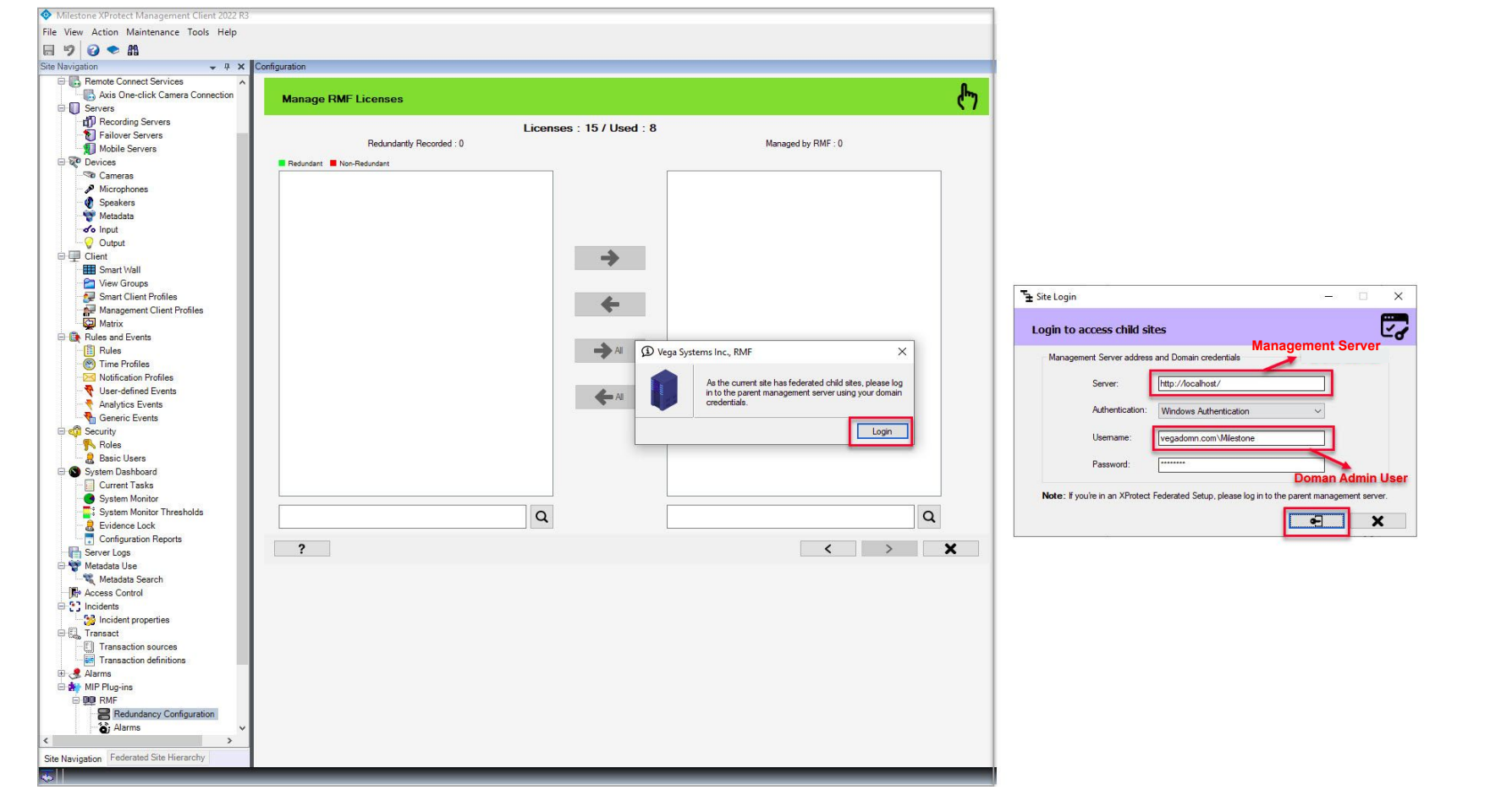

<u>Step 5</u>: Login into the **Parent Management Server** as a domain user with admin privileges. (Federated Deployments) Login into the **Management Server** as a user with admin privileges. (Non-Federated Deployments) Vega

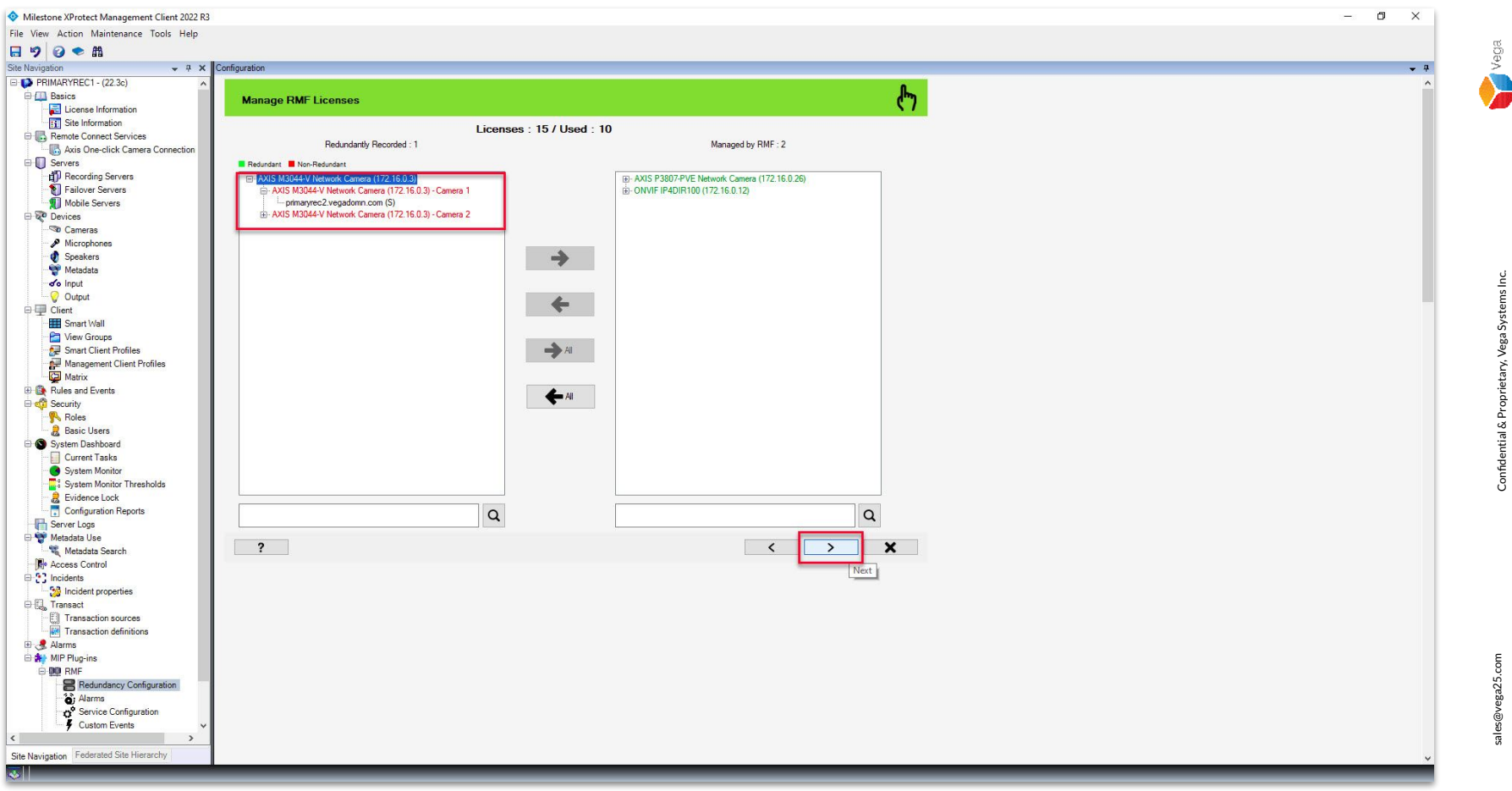

#### Step 6: The camera is automatically moved to the Redundantly Recorded Camera list from the Managed by RMF list as the recording server is removed. Click Next.

![](_page_23_Figure_0.jpeg)

Step 7: Click Next.

![](_page_24_Picture_0.jpeg)

![](_page_25_Figure_0.jpeg)

Step 9: Click Save to save the configuration.

![](_page_26_Picture_0.jpeg)

# **Refresh RMF Alarms**

![](_page_27_Figure_0.jpeg)

<u>Step 1</u>: Select the RMF plugin from Site Navigation  $\rightarrow$  MIP Plugins. Expand RMF and select Redundancy Configuration

![](_page_28_Figure_0.jpeg)

<u>Step 2</u>: Choose **Refresh RMF Alarms** from the list. Refresh Alarms will **remove alarms for the deleted recording server cameras**.

![](_page_29_Picture_0.jpeg)

![](_page_29_Picture_1.jpeg)

**<u>Step 3</u>**: Click **Yes** to refresh the high availability alarm list.